| Classification | DCON Utility Pro F | AQ      |       |      |            | No.  | DCON_03_001 |
|----------------|--------------------|---------|-------|------|------------|------|-------------|
| Author         | Martin             | Version | 1.0.0 | Date | 2019/12/03 | Page | 1/2         |

## How to enable Microsoft .NET Framework 3.5 or newer on your operating system?

| Applies to: |             |                          |
|-------------|-------------|--------------------------|
| Platform    | OS version  | DCON Utility Pro Version |
| PC          | Windows 8   | All Versions             |
|             | Windows 8.1 |                          |
|             | Windows 10  |                          |
|             |             |                          |

In order to use DCON Utility Pro, Microsoft .NET Framework 3.5 Feature (which includes .NET Framework 2.0 and .NET Framework 3.0) needs to be enabled.

## Installing .NET Framework 3.5 on demand

You may see the following configuration dialog if you try to run the DCON Utility Pro that requires the .NET Framework 3.5. Choose **Install this feature** to enable the .NET Framework 3.5. This option requires an Internet connection.

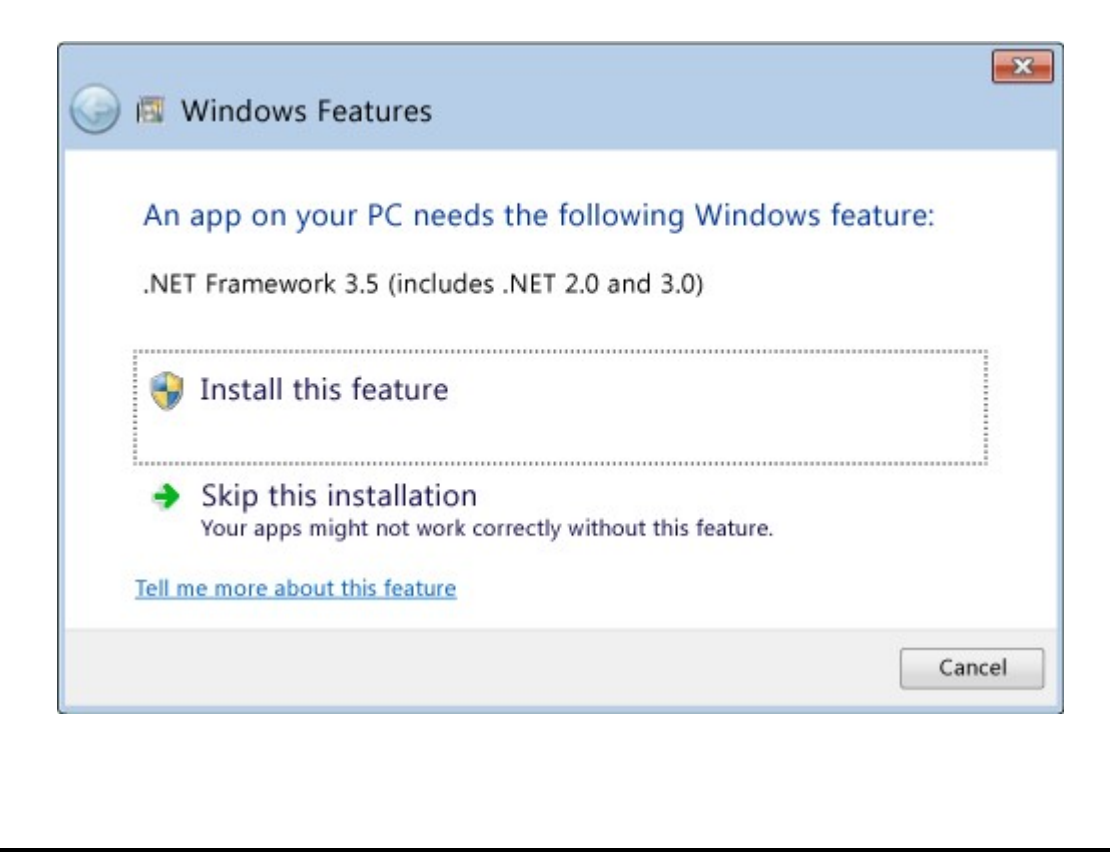

ICP DAS Co., Ltd. Technical document

| Classification | DCON Utility Pro F | AQ      |       |      |            | No.  | DCON_03_001 |
|----------------|--------------------|---------|-------|------|------------|------|-------------|
| Author         | Martin             | Version | 1.0.0 | Date | 2019/12/03 | Page | 2/2         |

To enable Microsoft .NET Framework 3.5 (which includes .NET Framework 2.0 and .NET Framework 3.0), complete the instructions listed below for your particular operating system:

- Press the Windows key Windows I on your keyboard, type "Windows Features", and press
  Enter. The Turn Windows features on or off dialog box appears.
- 2. Select the **.NET Framework 3.5 (includes .NET 2.0 and 3.0)** check box, select **OK**, and reboot your computer if prompted.

| ium wind                         | ows feature                          | es on or off                            |                                      |                       | (              |
|----------------------------------|--------------------------------------|-----------------------------------------|--------------------------------------|-----------------------|----------------|
| fo turn a feat<br>theck box. A f | ure on, select it<br>filled box mean | s check box. To i<br>s that only part o | turn a feature o<br>of the feature i | off, clea<br>s turned | r its<br>d on. |
| - • <b>•</b>                     | T Framework 3                        | .5 (includes .NE1                       | 2.0 and 3.0)                         |                       | ^              |
|                                  | Windows Com                          | munication Fou                          | ndation HTTP A                       | Activatio             | on             |
|                                  | Windows Com                          | munication Fou                          | ndation Non-H                        | TTP Act               | tiva           |
| 🕀 🔳 퉲 .NE                        | T Framework 4                        | .5 Advanced Ser                         | vices                                |                       |                |
| 🗌 🍌 Act                          | tive Directory L                     | ightweight Direc                        | tory Services                        |                       |                |
| 🕀 🖌 🍌 Hy                         | per-V                                |                                         |                                      |                       |                |
| 🖌 🍌 Int                          | ernet Explorer                       | 10                                      |                                      |                       |                |
| 🕀 🗌 🍌 Int                        | ernet Informati                      | on Services                             |                                      |                       |                |
| 🗌 🍌 Int                          | ernet Informati                      | on Services Host                        | table Web Core                       |                       |                |
| 🗄 🖌 🍌 Me                         | dia Features                         |                                         |                                      |                       |                |
| 🕀 🗌 퉬 Mi                         | crosoft Messag                       | e Queue (MSMC                           | ) Server                             |                       |                |
|                                  |                                      |                                         |                                      |                       |                |

You don't need to select the child items for **Windows Communication Foundation (WCF) HTTP Activation** and **Windows Communication Foundation (WCF) Non-HTTP Activation** unless you're a developer or server administrator who requires this functionality.

For more detailed information about how to troubleshoot installation problems, refer to <a href="https://docs.microsoft.com/en-us/dotnet/framework/install/dotnet-35-windows-10">https://docs.microsoft.com/en-us/dotnet/framework/install/dotnet-35-windows-10</a>

ICP DAS Co., Ltd. Technical document